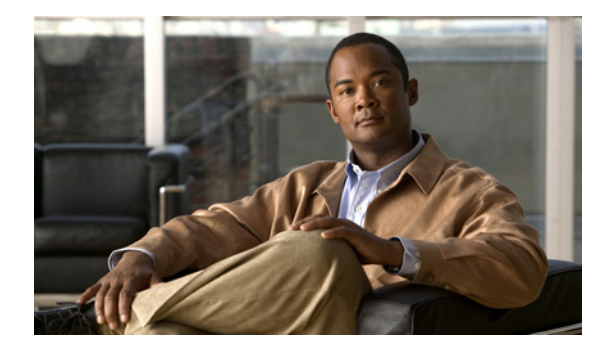

# サーバ グループの設定

- 「サーバ グループの一覧の参照」
- 「サーバ グループの追加」
- 「サーバ グループの編集」
- 「すべてのサーバ グループの一般的な設定の参照と編集」
- 「サーバ グループ要素の参照と削除」
- 「サーバ グループ要素の追加と編集」
- 「SIP ping ネットワーク接続の一覧の参照」
- 「SIP ping 設定の追加」
- 「SIP ping 設定の編集」

## サーバ グループの一覧の参照

サーバ グループでは、Cisco Unified SIP Proxy システムが各ネットワークで交信する要素が定義されます。

### 手順

ステップ1 [Configure] > [Server Groups] > [Groups] を選択します。
表 5 に説明されているフィールドが含まれる、[Groups] タブが強調表示された状態で、[Server Groups] ページが表示されます。

| パラメータ                   | 説明                                                                                                    |
|-------------------------|----------------------------------------------------------------------------------------------------|
| State                   | 次のいずれかを指定できます。                                                                                                    |
|                         | <ul> <li>[New]:新しいレコード。コミット時に、アクティブな設定に<br/>追加されます。</li> </ul>                                                                                                    |
|                         | <ul> <li>[Modified]:変更されたレコード。コミット時に、アクティブ<br/>な設定になります。</li> </ul>                                                                                                    |
|                         | • [Deleted]: 削除されたレコード。コミット時に、アクティブな<br>設定から削除されます。                                                                                                    |
|                         | • [Active]: アクティブなレコードとアクティブな設定。                                                                                                    |
| Name                    | このサーバ グループの名前。                                                                                                    |
|                         | <ul> <li>(注) サーバ グループ名は、発信要求の SIP URI に挿入されま<br/>す。Cisco Unified Communications Manager などの一部の<br/>デバイスでは、処理前に要求の URI が検証されますので、<br/>この機能を使用できるようにするため、Fully Qualified<br/>Domain Name (FQDN; 完全修飾ドメイン名)を使用して<br/>エンド デバイスを設定する必要があります。</li> </ul> |
| Load Balancing Scheme   | すべての SIP サーバ グループのロード バランス アルゴリズムを設                                                                                                    |
|                         | 定します。                                                                                                    |
|                         | 次のいずれかを指定できます。                                                                                                    |
|                         | • [global] (デフォルト)                                                                                                    |
|                         | <ul> <li>[call-id]: call-id によるハッシュ アルゴリズムを実行して要素<br/>を選択するよう指定します。</li> </ul>                                                                                                    |
|                         | • [request-uri]:要求 URI によるハッシュ アルゴリズムを実行し<br>て要素を選択するよう指定します。                                                                                                    |
|                         | • [to-uri]: To ヘッダー URI によるハッシュ アルゴリズムを実行<br>して要素を選択するよう指定します。                                                                                                    |
|                         | • [weight]:同じ q-value を持つ他の要素の重みに対して、その<br>重みに比例して要素が選択されるよう指定します。この値を適<br>用できるのは、重み付けに基づくルーティングが実装されてい<br>る場合だけです。                                                                                                    |
|                         | <ul> <li>[highest-q]:使用可能な要素のリストで、同一の最も高い<br/>q-value を持つ最初の要素を選択するよう指定します。</li> </ul>                                                                                                    |
| Network                 | このサーバ グループに関連付けられるネットワークの名前。                                                                                                    |
| Elements                | このサーバ グループに関連付けられる要素。                                                                                                    |
| Pinging Allowed         | ping が使用可能か使用不能か。true または false のいずれかです。                                                                                                    |
| Failover Response Codes | ネクストホップ サーバが要求を処理できないことを示す応答コー<br>ド。有効な値は、500 ~ 599 までの範囲の数字です。                                                                                                    |
|                         | 複数のフェールオーバー応答コードを追加するには、個々のコード<br>をカンマで区切り、ダッシュ記号を使用して範囲を指定します。カ<br>ンマとダッシュの後にスペースを入力する必要があります。                                                                                                    |

| 表 5 | [Server Groups] | ([Groups] | タブ) | フィールド |
|-----|-----------------|-----------|-----|-------|
|     |                 |           |     |       |

- ステップ2 サーバグループを削除するには、次の操作を実行します。
  - a. 削除するサーバ グループの横にあるボックスをオンにします。
  - **b.** [Remove] をクリックします。
  - **c.** [Cisco Unified SIP Proxy] ヘッダーで、[Commit Candidate Configuration] をクリックして、変更 をコミットします。
- ステップ3 この変更内容を、最後にコミットしたときの状態に戻すには、次の手順を実行します。
  - a. 元に戻す変更があるサーバグループの名前の横にあるボックスをオンにします。
  - **b.** [Revert] をクリックします。
  - **c.** [Cisco Unified SIP Proxy] ヘッダーで、[Commit Candidate Configuration] をクリックして、変更 をコミットします。

- 「システム設定の管理」
- 「サーバ グループの設定」の目次ページに戻る

### サーバ グループの追加

#### 始める前に

サーバグループを追加する前に、少なくとも1つのネットワークを作成し、設定する必要があります。 「ネットワークの設定」を参照してください。

### 手順

- **ステップ1** [Configure] > [Server Groups] > [Groups] を選択します。 [Groups] タブが強調表示された状態で、[Server Groups] ページが表示されます。
- **ステップ2** [Add] をクリックします。

[Server Group (New)] ページが表示されます。

- **ステップ3** 情報を入力します。表 5を参照してください。
- **ステップ 4** [Add] をクリックします。
- **ステップ 5** [Cisco Unified SIP Proxy] ヘッダーで、[Commit Candidate Configuration] をクリックして、変更をコ ミットします。

### 関連項目

- 「システム設定の管理」
- 「サーバ グループの設定」の目次ページに戻る

### サーバ グループの編集

### 手順

| ステップ 1 | [Configure] > [Server Groups] > [Groups] を選択します。                      |
|--------|-----------------------------------------------------------------------|
|        | [Groups] タブが強調表示された状態で、[Server Groups] ページが表示されます。                    |
| ステップ 2 | 強調表示されている、編集するサーバ グループの名前をクリックします。                                    |
|        | [Group Settings] タブが強調表示されて、[Server Group: < サーバ グループ名 >] ページが表示されます。 |
| ステップ 3 | 情報を編集します。表 5を参照してください。                                                |

- **ステップ 4** [Update] をクリックします。
- **ステップ 5** [Cisco Unified SIP Proxy] ヘッダーで、[Commit Candidate Configuration] をクリックして、変更をコ ミットします。

#### 関連項目

- 「システム設定の管理」
- 「サーバグループの設定」の目次ページに戻る

## すべてのサーバ グループの一般的な設定の参照と編集

次の手順を実行して、すべてのサーバ グループに影響を及ぼす一般的な設定を参照および編集します。

#### 手順

**ステップ1** [Configure] > [Server Groups] > [General Settings] を選択します。

表 5 に説明されているフィールドが含まれる、[General Settings] タブが強調表示された状態で、 [Server Groups] ページが表示されます。

| 表 | 6 | [Server Groups] | ([General | Settings] タブ) | フィールト | F |
|---|---|-----------------|-----------|---------------|-------|---|
|---|---|-----------------|-----------|---------------|-------|---|

| パラメータ          | 説明                                                                             |
|----------------|--------------------------------------------------------------------------------|
| サーバ グループ要素の再試行 |                                                                                |
| UDP            | 要素がダウンしたと見なされるまでに、指定されたプロトコルを通                                                 |
| ТСР            | じてサーバ グループ要素に要求を送信した場合の、連続して失敗し                                                |
| TLS            | た試行の最大回数。試行が矢敗する原因は、タイムアウト、ICMP<br>エラー、または障害応答の受信が考えられます。有効な範囲は0~<br>65535 です。 |

| パラメータ                       | 説明                                                                                                    |  |  |
|-----------------------------|----------------------------------------------------------------------------------------------------|--|--|
| グローバル ロード バランシング スキーム       |                                                                                                    |  |  |
| Load Balancing Scheme       | すべての SIP サーバ グループのロード バランス アルゴリズムを設<br>定します。                                                                        |  |  |
|                             | 次のいずれかを指定できます。                                                                                                    |  |  |
|                             | <ul> <li>[call-id] (デフォルト): call-id によるハッシュ アルゴリズム<br/>を実行して要素を選択するよう指定します。</li> </ul>                              |  |  |
|                             | • [request-uri]:要求 URI によるハッシュ アルゴリズムを実行し<br>て要素を選択するよう指定します。                                                       |  |  |
|                             | • [to-uri]: To ヘッダー URI によるハッシュ アルゴリズムを実行<br>して要素を選択するよう指定します。                                                      |  |  |
|                             | • [weight]:同じ q-value を持つ他の要素の重みに対して、その<br>重みに比例して要素が選択されるよう指定します。この値を適<br>用できるのは、重み付けに基づくルーティングが実装されてい<br>る場合だけです。 |  |  |
|                             | <ul> <li>[highest-q]:使用可能な要素のリストで、同一の最も高い<br/>q-valueを持つ最初の要素を選択するよう指定します。</li> </ul>                               |  |  |
| グローバル ping                  |                                                                                                    |  |  |
| Pinging Allowed             | ping が使用可能か使用不能か。イネーブルまたはディセーブルのいずれかに設定できます。                                                                        |  |  |
| 経過時間後のデフォルトの障害要素の再試行(ミリ秒単位) |                                                                                                    |  |  |
| Failover Response Codes     | ネクストホップ サーバが要求を処理できないことを示す応答コー<br>ド。有効な値は、500 ~ 599 までの範囲の数字です。                                                     |  |  |
|                             | 複数のフェールオーバー応答コードを追加するには、個々のコード<br>をカンマで区切り、ダッシュ記号を使用して範囲を指定します。カ<br>ンマとダッシュの後にスペースを入力する必要があります。                     |  |  |

表 6 [Server Groups] ([General Settings] タブ) フィールド (続き)

- ステップ2 設定を編集するには、値を変更します。
- **ステップ 3** [Update] をクリックします。
- **ステップ 4** [Cisco Unified SIP Proxy] ヘッダーで、[Commit Candidate Configuration] をクリックして、変更をコ ミットします。

- 「システム設定の管理」
- 「サーバ グループの設定」の目次ページに戻る

### サーバ グループ要素の参照と削除

各サーバ グループには、複数の要素がある場合があります。

### 手順

**ステップ1** [Configure] > [Server Groups] > [Groups] を選択します。

[Groups] タブが強調表示された状態で、[Server Groups] ページが表示されます。

**ステップ2** このサーバ グループに関連付けられている要素を参照するには、[Elements] の見出しで、[click here] をクリックします。

[Elements] タブが強調表示されて、[Server Group: < サーバ グループ名 >] ページが表示されます。 表 7 に説明されているフィールドが含まれるページが表示されます。

| パラメータ               | 説明                                                                 |
|---------------------|--------------------------------------------------------------------|
| State               | 次のいずれかを指定できます。                                                     |
|                     | • [New]:新しいレコード。コミット時に、アクティブな設定に<br>追加されます。                        |
|                     | • [Modified]:変更されたレコード。コミット時に、アクティブ<br>な設定になります。                   |
|                     | • [Deleted]:削除されたレコード。コミット時に、アクティブな<br>設定から削除されます。                 |
|                     | • [Active]:アクティブなレコードとアクティブな設定。                                    |
| IP Address          | サーバ グループ要素のインターフェイス ホスト名または IP アドレ<br>スを指定します。                     |
| Port                | サーバ グループ要素で使用されるポートを指定します。有効な値は<br>1024 ~ 65535 です。デフォルトは 5060 です。 |
| Transport           | サーバ グループ要素の転送タイプを指定します。次のいずれかを指<br>定できます。                          |
|                     | • [UDP] (デフォルト)                                                    |
|                     | • [TCP]                                                            |
|                     | • [TLS]                                                            |
| Nested Server Group | このグループに別のサーバ グループを含めることができるかどうか。                                   |
| Q-Value             | サーバ グループ内の他の要素に対する、サーバ グループ要素のプ<br>ライオリティを指定する実数を指定します。            |
|                     | 有効な値は 0.0 ~ 1.0 です。デフォルト値は 1.0 です。                                 |
| Weight              | 重み付けに基づくルーティングを実装する場合に、サーバ グループの IP 要素に割り当てられる割合を指定します。            |
|                     | 有効な範囲は0~100です。デフォルトの重みは0です。                                        |

### 表 7 [Server Group] ([Elements] タブ) フィールド

**ステップ3** サーバ グループ要素を削除するには、次の操作を実行します。

- a. 要素の名前の横にあるボックスをオンにします。
- **b.** [Remove] をクリックします。
- **c.** [Cisco Unified SIP Proxy] ヘッダーで、[Commit Candidate Configuration] をクリックして、変更 をコミットします。
- ステップ4 この変更内容を、最後にコミットしたときの状態に戻すには、次の手順を実行します。
  - a. 元に戻す変更があるサーバグループ要素の名前の横にあるボックスをオンにします。
  - **b.** [Revert] をクリックします。
  - **c.** [Cisco Unified SIP Proxy] ヘッダーで、[Commit Candidate Configuration] をクリックして、変更 をコミットします。

### 関連項目

- 「システム設定の管理」
- 「サーバ グループの設定」の目次ページに戻る

### サーバ グループ要素の追加と編集

#### 手順

- **ステップ1** [Configure] > [Server Groups] > [Groups] を選択します。 [Groups] タブが強調表示された状態で、[Server Groups] ページが表示されます。
- **ステップ 2** 要素を追加するサーバ グループに対応する [Elements] 見出しの下で、[click here] をクリックします。 [Elements] タブが強調表示されて、[Server Group: **< サーバ グループ名 >**] ページが表示されます。
- ステップ3 要素を追加するには、次の操作を実行します。
  - **a.** [Add] をクリックします。[Server Group: <サーバ グループ名>] > [Element (New)] ページが表示 されます。
  - **b.** この要素が、エンドポイントか、サーバ グループかを、選択します。
  - c. 表 7 の説明のように、要素に関する情報を入力します。
  - **d.** [Add] をクリックします。
- ステップ4 要素を編集するには、次の操作を実行します。
  - a. 強調表示されている、編集する要素の IP アドレスをクリックします。[Server Group: <サーバ グ ループ名>] > [Element] ページが表示されます。
  - **b.** 値を変更します。
  - **C.** [Update] をクリックします。
- **ステップ 5** [Cisco Unified SIP Proxy] ヘッダーで、[Commit Candidate Configuration] をクリックして、変更をコ ミットします。

- 「システム設定の管理」
- 「サーバ グループの設定」の目次ページに戻る

### SIP ping ネットワーク接続の一覧の参照

### 始める前に

少なくとも1つのネットワークを作成しておく必要があります。「ネットワークの設定」を参照してく ださい。

### 手順

ステップ 1 [Configure] > [Server Groups] > [SIP Ping] を選択します。 表 8 に説明されているフィールドが含まれる、[SIP Ping] ページが表示されます。

| -          |                                                                                                    |
|------------|----------------------------------------------------------------------------------------------------|
| パラメータ      | 説明                                                                                                    |
| Network    | この SIP ping ネットワーク接続の名前。                                                                                                    |
| IP Address | SIP ping への応答をリッスンする、インターフェイス ホスト名また<br>は IP アドレスを指定します。                                                                                                    |
|            | <ul> <li>(注) ホスト名を指定する場合、サーバでは DNS lookup を実行<br/>してホストを名前解決できることを確認します。その後、<br/>設定の保存時には、IP アドレスが使用されます。ホスト名<br/>を解決できない場合、「IP Address validation failed」エラー<br/>が表示されます。</li> </ul> |
| Port       | SIP ping に対する応答をリッスンする UDP ポート。有効な範囲は<br>1024 ~ 65535 です。デフォルト値は 4000 です。                                                                                                    |
|            | (注) このポート番号は、サーバの SIP リッスン ポイントに対して<br>指定されたポート番号とは異なることを確認してください。                                                                                                    |
| SIP Method | SIP ping の要求方式です。次のいずれかを指定できます。                                                                                                    |

#### 表 8 [SIP Ping] フィールド

|              | <ul> <li>[OPTIONS] (デフォルト)</li> </ul>                                                 |
|--------------|---------------------------------------------------------------------------------------|
|              | • [PING]                                                                              |
|              | • [INFO]                                                                              |
| Ping Timeout | ping が失敗したと見なされるまでの、ping と応答の間隔の最大時<br>間数(ミリ秒)を指定します。指定できる最小値は0です。デフォ<br>ルト値は 500 です。 |

| パラメータ                      | 説明                                                                                                    |
|----------------------------|----------------------------------------------------------------------------------------------------|
| Ping Type                  | SIP ping の ping タイプ。次のいずれかを指定できます。                                                                                               |
|                            | <ul> <li>[Proactive]: up 要素と down 要素の両方に対して ping が実行<br/>され、この両方が同じ間隔で ping されるよう指定します。</li> </ul>                               |
|                            | • [Reactive]: ping が down 要素でだけ実行されるように指定し<br>ます。これはデフォルト値です。                                                                    |
|                            | <ul> <li>[Adaptive]: up 要素と down 要素の両方に対して ping が実行<br/>され、この両方が異なる間隔で ping されるよう指定します。</li> </ul>                               |
| Up Element Ping Interval   | (オプション。[「Ping Type」] で [Adaptive] を選択した場合にのみ<br>使用可能) up 要素の連続的な ping 間隔を指定します。                                                  |
| Down Element Ping Interval | <ul> <li>連続的な ping 間隔をミリ秒単位で指定します。アダプティブな</li> <li>ping の場合、この値は down 要素 ping 間隔を設定します。デフォ</li> <li>ルト値は 1,000 ミリ秒です。</li> </ul> |

| 表( | 8 | ISIP | Pina1 | フィー   | ルド | (続き) |
|----|---|------|-------|-------|----|------|
|    | 0 | 10.1 |       | - · · |    |      |

ステップ2 SIP ping ネットワーク接続を削除するには、次の操作を実行します。

- a. 削除する SIP ping ネットワーク接続の横にあるボックスをオンにします。
- **b.** [Remove] をクリックします。
- **c.** [Cisco Unified SIP Proxy] ヘッダーで、[Commit Candidate Configuration] をクリックして、変更 をコミットします。

### 関連項目

- 「システム設定の管理」
- 「サーバ グループの設定」の目次ページに戻る

## SIP ping 設定の追加

#### 制約事項

- 各ネットワークには、1 つの SIP ping 設定のみを定義できます。複数の SIP 設定を作成するには、 複数のネットワークを作成し、設定する必要があります。
- サーバ グループ要素の SIP ping は、UDP の転送タイプでのみ追加できます。

### 始める前に

SIP ping 設定を追加する前に、少なくとも1つのネットワークを作成し、設定する必要があります。 「ネットワークの設定」を参照してください。

### 手順

- **ステップ1** [Configure] > [Server Groups] > [SIP Ping] を選択します。 [SIP Ping] ページが表示されます。
- **ステップ 2** [Add] をクリックします。 [SIP Ping Configuration (New)] ページが表示されます。

- ステップ3 情報を入力します。表8を参照してください。
- **ステップ 4** [Add] をクリックします。
- **ステップ 5** [Cisco Unified SIP Proxy] ヘッダーで、[Commit Candidate Configuration] をクリックして、変更をコ ミットします。

- 「システム設定の管理」
- 「サーバグループの設定」の目次ページに戻る

## SIP ping 設定の編集

### 手順

| ステップ 1 | [Configure] > [Server Groups] > [SIP Ping] を選択します。                                       |
|--------|------------------------------------------------------------------------------------------|
|        | [SIP Ping] ページが表示されます。                                                                   |
| ステップ 2 | 編集する SIP ping ネットワーク設定の横にあるボックスをオンにします。                                                  |
| ステップ 3 | [Edit] をクリックします。                                                                         |
|        | [SIP Ping Configuration: <b>&lt; ネットワーク名 &gt;</b> ] ページが表示されます。                          |
| ステップ 4 | 情報を編集します。表 8を参照してください。                                                                   |
| ステップ 5 | [Update] をクリックします。                                                                       |
| ステップ 6 | [Cisco Unified SIP Proxy] ヘッダーで、[Commit Candidate Configuration] をクリックして、変更をコ<br>ミットします。 |

### 関連項目

- 「システム設定の管理」
- 「サーバグループの設定」の目次ページに戻る